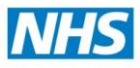

# **Registration Authority**

**Standard Operating Procedure** 

Care Identity Service (CIS)

**Re-Issue of an <u>Expired</u> Smartcard Certificate** (Repair Smartcard)

For RAA ID Checkers (B0267) (Repair Smartcard Position)

## ATTENTION

This document should only be used for a smartcard which has **fully EXPIRED** i.e. message displayed is

"Your smartcard/certificate has expired..."

Ensure the correct role profile is selected when logging on.

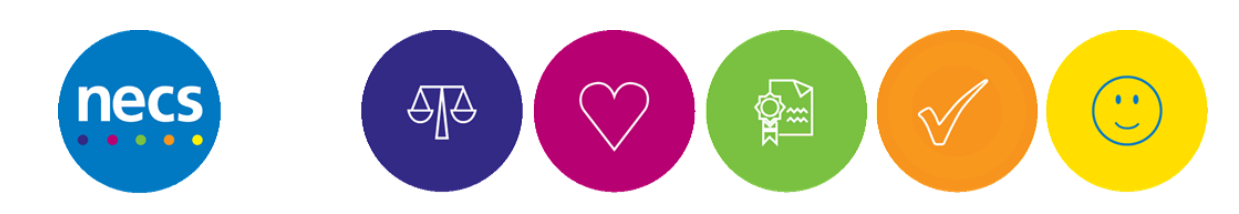

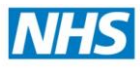

### **Purpose of this Document**

This document defines the process to be followed by an "RAA ID Checker" or other approved user with activity B0267 in order to re-issue certificates to an **expired smartcard** or a smartcard which has reached full capacity and cannot be self-renewed or "assist renewed" any further.

#### Information

| Distribution        | NECS Registration Authority                           |
|---------------------|-------------------------------------------------------|
| Further Copies From | Registration Authority                                |
|                     | Appleton House                                        |
|                     | Lanchester Road                                       |
|                     | Durham                                                |
|                     | DH1 5XZ                                               |
|                     |                                                       |
|                     | Tel 0300 555 0340                                     |
|                     | https://servicedesk.necsu.nhs.uk/category/smartcards/ |
| Document Reference  |                                                       |

#### **Version Control**

| Version | Release    | Author       | Approved By   | Comments                                 |
|---------|------------|--------------|---------------|------------------------------------------|
| 0.1     | 31/12/2014 | Nicky Murray |               | First draft                              |
| 1.0     | 23/02/2015 | Nicky Murray | Pam Robertson | Final                                    |
| 1.1     | 25/02/2015 | Nicky Murray | Pam Robertson | Amendment with regard to Manage          |
|         |            |              |               | Smartcard tab                            |
| 1.2     | 20/08/2015 | Nicky Murray | Pam Robertson | Amendment with regard to Manage          |
|         |            |              |               | Smartcard tab now fixes in system        |
| 1.3     | 26/02/2016 | Nicky Murray | Pam Robertson | Reviewed – no change                     |
| 1.4     | 20/01/2017 | Nicky Murray | Pam Drayton   | Reviewed – no change                     |
| 1.5     | 30/01/2018 | Nicky Murray | Pam Drayton   | Amended system requirements and added    |
|         |            |              |               | NHS Digital IA screen login screenshots. |
| 1.6     | 26/01/2019 | Nicky Murray | Pam Drayton   | Minor rewording                          |
| 1.7     | 21/04/2020 | Nicky Murray | Pam Drayton   | Removal of BTIA images, minor rewording  |
| 1.8     | 07/08/2021 | Nicky Murray | Adam Morris   | Minor Rewording                          |

#### **Review**

Review DateOn an annual basis where possible and to incorporate system supplier upgradesReview Date 07/08/2022

<u>A</u>A

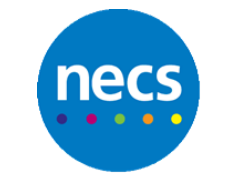

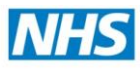

## Contents

| 1 About this Document                                          | 4 |
|----------------------------------------------------------------|---|
| 1.1 Purpose                                                    | 4 |
| 1.2 Target Audience                                            | 4 |
| 1.3 Responsibility                                             | 4 |
| 1.4 Key Requirements                                           | 4 |
| 2 RAA ID Checker Re-Issue of an Expired Smartcard Certificate  | 4 |
| 2.1 Scope                                                      | 4 |
| 2.2 General Description                                        | 4 |
| 2.3 Key Requirements                                           | 4 |
| 3 PROCESS STEPS – Re-Issue of an Expired Smartcard Certificate | 5 |
| 4 Roles and Responsibilities                                   | 8 |
| 4.1 RAA ID Checker                                             | 8 |
|                                                                |   |

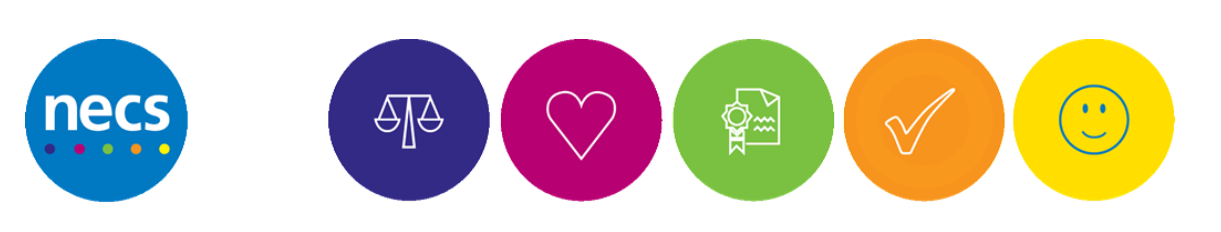

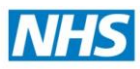

## **1** About this Document

#### **1.1 Purpose**

This document defines the process to be followed by an approved "RAA ID Checker" or other user with activity B0267 in order to re-issue certificates to an **expired smartcard** or a smartcard which has reached full capacity.

#### **1.2 Target Audience**

Approved RAA ID Checkers or other users with activity B0267 e.g. Sponsors who provide support to end users.

#### **1.3 Responsibility**

The RAA ID Checker must remain fully aware, understand and be conversant with the content of this document as a pre-requisite to re-issue expired certificates to an End User's smartcard in the Care Identity Service (CIS) application.

#### **1.4 Key Requirements**

The End User has an active smartcard but it's digital certificates have **fully expired**. A message "Your smartcard has expired....." or similar will appear.

## 2 RAA ID Checker Re-Issue of an Expired Smartcard Certificate

#### **2.1 Scope**

This process applies when using the Care Identity Service application re-issue certificates to an End User's smartcard which has expired.

#### **2.2 General Description**

This process document defines the procedure which should be followed by an approved "RAA ID Checker" or other user with activity B0267 in order to re-issue certificates to an expired smartcard or a smartcard which has reached full capacity.

#### **2.3 Key Requirements**

**Care Identity Service (CIS) requirements:** Machines must conform to the Spine Warranted Environment. Please see specification information here <u>https://digital.nhs.uk/spine</u> **An additional smartcard reader is required in order to manipulate the End User's smartcard.** 

If using an Omnikey USB smartcard reader (recommended) with the expired card the drivers must be correctly installed and the device must be listed as an Omnikey 3x21 in Device Manager. Supported drivers are available from <a href="https://nww.digital.nhs.uk/dir/downloads/">https://nww.digital.nhs.uk/dir/downloads/</a>

PLEASE NOTE: The organisation IT Service/System Supplier is responsible for ensuring the above requirements are met. The Registration Authority is NOT responsible for this.

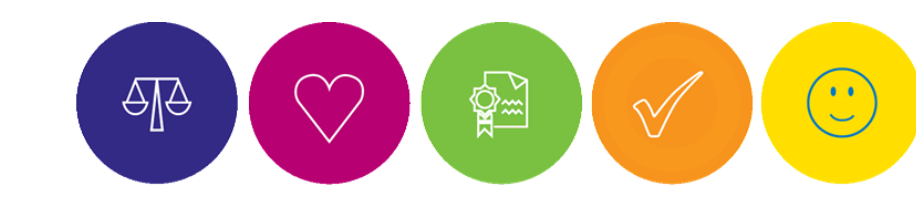

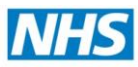

## **3 PROCESS STEPS – Re-Issue of an Expired Smartcard Certificate**

| 5 FROCE55 5 FEF 5 - Re-issue of all Expired Siliar tear of Certificate                                                                                                    |  |  |  |  |  |  |
|----------------------------------------------------------------------------------------------------|--|--|--|--|--|--|
| $\Delta$ DO NOT insert the End User's smartcard until required later in the process.                                                                                                    |  |  |  |  |  |  |
| Insert the RAA ID Checker smartcard into the usual smartcard reader. A prompt will appear requesting the passcode/PIN to be entered.                                                                                                    |  |  |  |  |  |  |
| Log in with Smartcard                                                                                                    |  |  |  |  |  |  |
| By entering your pessoode you confirm your acceptance of the Nex5 Care Identity<br>Service <u>dama and possibless</u>                                                                                                    |  |  |  |  |  |  |
| Cancel OK                                                                                                    |  |  |  |  |  |  |
| Fig 1 – Log on to NHS Spine Portal – enter passcode                                                                                                    |  |  |  |  |  |  |
| Enter passcode/PIN and press Enter. If the RAA ID Checker has more than one role, click the session role required.<br>A RAA ID Checker will be the "Systems Support Access Role" or the usual role if set up and informed by the<br>Registration Authority.                                                                                                    |  |  |  |  |  |  |
| Select your role                                                                                                    |  |  |  |  |  |  |
| The roles                                                                                                    |  |  |  |  |  |  |
| Organisation     Code     Role       NNS DURHAM DALES     00D     Registration Authority Manager       STOC/CTON-ON-TEST SECURING PCT     SEI     Registration Authority Agent       HARTLEPOOL PCT     SDB     Registration Authority Agent       MEDCAR AND CEVELAND PCT     SQR     Registration Authority Agent       MIDDESBROUGH PCT     SQR     Registration Authority Agent       NNS NORTH OF ENGLAND COMMISSIO_     QAR     Admin/Clinical Support Access Role       NHS NORTH OF ENGLAND COMMISSIO_     QAR     Registration Authority Manager |  |  |  |  |  |  |
| Cancel OK                                                                                                    |  |  |  |  |  |  |
| Fig 2 – Log on to NHS Spine Portal – select session role                                                                                                    |  |  |  |  |  |  |
| Note: Fig 2 will not appear if the RAA ID Checker has only one role or the activity code B0267 is incorporated into their usual role profile. The following message will display upon successful authentication.                                                                                                    |  |  |  |  |  |  |
| Identity Agent     Jogged in as     Admin/Clinical Support Access Role     NHS NORTH OF ENGLAND COMMISSIONING     SUPPORT UNIT     Normal Mode.                                                                                                    |  |  |  |  |  |  |
| Fig. 3 – "You are logged on as "                                                                                                    |  |  |  |  |  |  |
| Go to the <b>NHS Spine Portal</b> by double clicking on the appropriate desktop icon or start the Web Browser (Internet Explorer etc) and enter the following exact address into the Address Bar (NOT a search box) and press Enter.                                                                                                    |  |  |  |  |  |  |
| https://portal.national.ncrs.nhs.uk/                                                                                                    |  |  |  |  |  |  |
| The NHS Spine Portal will load. If prompted with any security warnings, they must be accepted.                                                                                                    |  |  |  |  |  |  |
| necs                                                                                                    |  |  |  |  |  |  |

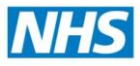

| If the NHS Spine Portal f  | ails to load, co     | ntact the organisat       | ion IT Service Desk/                  | System Supp                         | olier.                              |
|----------------------------|----------------------|---------------------------|---------------------------------------|-------------------------------------|-------------------------------------|
| National                   | Health Se            | ervice Spine              | Portal M                              | HS                                  |                                     |
|                            |                      |                           |                                       |                                     |                                     |
| NHS Applications           |                      |                           |                                       |                                     |                                     |
| You have access to         | the following applic | ations. Select the one yo | u would like to launch by cli         | cking on the link.                  |                                     |
| Note that all applica      | ations are launched  | l in a child window.      |                                       |                                     |                                     |
| 9402-v.                    | Fig 4 –N             | HS Spine Portal – A       | vailable application                  | s menu                              |                                     |
|                            |                      |                           |                                       |                                     |                                     |
|                            | Click "              | Launch Car                | <u>e Identity Se</u>                  | <u>rvice</u> "                      |                                     |
|                            |                      |                           |                                       |                                     |                                     |
| If prompted with any see   | curity warning       | s, they must be acc       | epted. The Care Ide                   | ntity Service                       | e Dashboard will load.              |
| If the Care identity Servi | ce application       |                           | ct the organisation i                 | I Service De                        | sk/system supplier.                 |
| Care Identity Se           | ervice               |                           | H                                     | ti, <u>NECS One Mr</u>   <u>Cle</u> | rical Access Role for A82647 Change |
| Dashboard Requests Pos     | sitions Workgroups   | Manage Smartcard          | 555001799894                          | Users                               | Search Advanced search              |
|                            | Fig 5 – Care         | e Identity Service ((     | LIS) Dashboard "land                  | ling page"                          |                                     |
|                            |                      |                           |                                       | 01-0-                               |                                     |
|                            |                      |                           |                                       |                                     |                                     |
| Click Manage Smartca       | ard.                 |                           |                                       |                                     |                                     |
| A prompt will appear       | to insert the ca     | ard into the              | _                                     |                                     |                                     |
| second smartcard rea       | ider - INSERT I      | NOW                       | <ol> <li>Please insert the</li> </ol> | Smartcard you                       | wish to manage.                     |
|                            |                      |                           |                                       |                                     |                                     |
| After a short delay the    | e End User Det       | alls Page will load a     | automatically includ                  | ing their pho                       | otograph.                           |
|                            |                      |                           |                                       |                                     |                                     |
|                            |                      |                           |                                       |                                     |                                     |
| Care Identity Se           | rvice                |                           | )+                                    | li, <u>NECS One Mr</u>   <u>Cle</u> | rical Access Role for A82647 Change |
| Dashboard Requests Pos     | itions Workgroups    | Manage Smartcard          | Name or NI Number or UUID             | Users                               | Search Advanced search              |
| Test PersonNECS: 55        | 550 0179 9894        |                           |                                       |                                     |                                     |
| Personal Details           |                      |                           |                                       |                                     |                                     |
| Given name:                |                      | Title:                    |                                       |                                     |                                     |
| Test                       |                      | Mr                        |                                       |                                     |                                     |
| Middle names:              |                      | Preterred name:           | 2                                     |                                     |                                     |
| Family name:<br>PersonNECS |                      | Previous family names:    | 2                                     | noce                                |                                     |
|                            |                      |                           | 0                                     | TIECS                               |                                     |
|                            |                      |                           |                                       |                                     |                                     |
|                            | Fig 6 - Care I       | dentity Service – Ll      | ser Details Page inc                  | nhotogranh                          |                                     |
|                            |                      | dentity service – o       | sel Details l'age life                | photograph                          |                                     |
| Scroll down the page to    | the Smartcard        | Details section. C        | lick the "+" symbol if                | f required. T                       | his will show if an active          |
| smartcard has been issu    | ed along with t      | the Issuance Date a       | and Certificate Expire                | y Date.                             |                                     |
|                            |                      |                           |                                       |                                     |                                     |
|                            |                      |                           |                                       |                                     |                                     |
|                            |                      |                           |                                       |                                     |                                     |

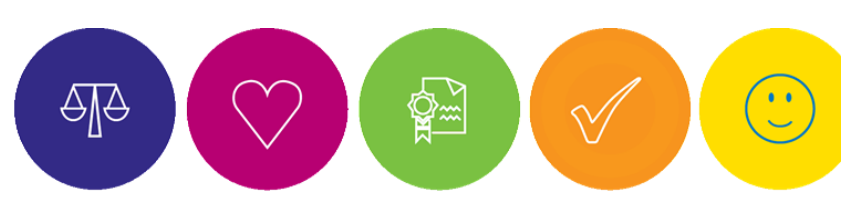

ne

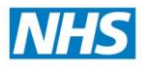

| Type       32F2817     Gemplus       martcard.     ice Button. The       martcard Service | Fig 7 – Care Id<br>e available sma                                                                                                    | Issuance date<br>1-Nov-2014<br>entity Service – Sman                                                                                                    | Certificate expiry<br>1-Nov-2016<br>rtcard Details                                                                                                    | Cancellation date                                                                                                    |
|-------------------------------------------------------------------------------------------|----------------------------------------------------------------------------------------------------|----------------------------------------------------------------------------------------------------|----------------------------------------------------------------------------------------------------|----------------------------------------------------------------------------------------------------|
| martcard.<br>ice Button. The<br>martcard Service                                          | Fig 7 – Care Id<br>e available sma                                                                                                    | 1-Nov-2014<br>entity Service – Sman                                                                                                    | 1-Nov-2016                                                                                                    | Active                                                                                                    |
| martcard.<br>ice Button. The<br>martcard Servie<br>Select service                         | Fig 7 – Care Id<br>e available sma                                                                                                    | entity Service – Sma<br>nrtcard service optior                                                                                                    | rtcard Details                                                                                                    |                                                                                                    |
| martcard.<br>ice Button. The<br>martcard Service                                          | Fig 7 – Care Id<br>e available sma                                                                                                    | entity Service – Sma<br>nrtcard service optior                                                                                                    | rtcard Details                                                                                                    |                                                                                                    |
| martcard.<br>ice Button. The<br>martcard Service                                          | e available sma                                                                                                    | rtcard service optior                                                                                                    |                                                                                                    |                                                                                                    |
| ice Button. The<br>martcard Servie<br>Select service                                      | e available sma                                                                                                    | rtcard service optior                                                                                                    |                                                                                                    |                                                                                                    |
| martcard Servie<br>Select service                                                         | ce 40824006253                                                                                                    |                                                                                                    | ns will be displayed                                                                                                    |                                                                                                    |
| Select service                                                                            |                                                                                                    | 302817                                                                                                    |                                                                                                    | ×                                                                                                    |
|                                                                                           | 2 Set passcode                                                                                                    | 3 Repair confirmatio                                                                                                    | n                                                                                                    |                                                                                                    |
| Change Passcode                                                                           | Repair                                                                                                    | r Smartcard (renews certificates                                                                                                    | without formatting the card)                                                                                                    |                                                                                                    |
| Close                                                                                     |                                                                                                    |                                                                                                    |                                                                                                    | Continue                                                                                                    |
| Fig                                                                                       | 8 – Care Identit                                                                                                    | zy Service – Smartcar                                                                                                    | d Service Options                                                                                                    | <b>X</b>                                                                                                    |
| rtcard                                                                                    |                                                                                                    | then click <b>Cor</b>                                                                                                    | ntinue                                                                                                    |                                                                                                    |
| Select service                                                                            | Set passcode     Set passcode     ard before confirmation.                                                                                                 | e 3 Repair confirmat                                                                                                    | ion                                                                                                    |                                                                                                    |
| *Enter new passcod                                                                        | e:                                                                                                    |                                                                                                    |                                                                                                    |                                                                                                    |
| Re-enter new passcod                                                                      | e: •••••  ••••                                                                                                    | 1                                                                                                    |                                                                                                    |                                                                                                    |
|                                                                                           | 🔲 Issue Smartcar                                                                                                    | rd locked                                                                                                    |                                                                                                    |                                                                                                    |
| Close                                                                                     |                                                                                                    |                                                                                                    | Ba                                                                                                    | ck Confirm                                                                                                    |
|                                                                                           | Fig 9 – Care Id                                                                                                    | entity Service – Set p                                                                                                    | basscode/PIN                                                                                                    |                                                                                                    |
| t now set their                                                                           | desired passco                                                                                                    | \<br>ode/PIN in the appro                                                                                                    | priate fields. Click <b>(</b>                                                                                                    | /<br>Confirm.                                                                                                    |
| Policy - Only t                                                                           | he End User of<br>osed to anvone                                                                                                    | a card can choose ar                                                                                                    | nd set their Passcoo                                                                                                    | le/PIN in person. Th                                                                                                    |
|                                                                                           | Fig 3<br>rtcard<br>martcard option<br>peration or have<br>Select service<br>Please insert Smarton<br>*Enter new passcool<br>Re-enter new passcool<br>Close | Fig 8 – Care Identit<br>rtcard<br>martcard option is not availa<br>peration or has logged on wi<br>Select service ② Set passcode<br>Please insert Smartcard before confirmation.<br>*Enter new passcode:<br>Re-enter new passcode:<br>Fig 9 – Care Id<br>t now set their desired passco | Fig 8 – Care Identity Service – Smartcar<br>tcard ption is not available/visible then the<br>peration or has logged on with the incorrect role<br>Select service  Select service  Select service  Select service  Fig 9 – Care Identity Service – Set p<br>t now set their desired passcode/PIN in the appro | Iose       Fig 8 – Care Identity Service – Smartcard Service Options         tcard       then click Continue.         martcard option is not available/visible then the logged on user douperation or has logged on with the incorrect role profile.         Select service       ② Set passcode         Select service       ③ Set passcode         Please insert Smartcard before confirmation.         *Enter new passcode:       •••••         ••••       ••••         •••       ••••         Fig 9 – Care Identity Service – Set passcode/PIN         t now set their desired passcode/PIN in the appropriate fields. Click ( |

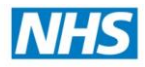

| •                                      | Select service                                  | Set passcode                                      | 3 Repair confirmation                                   |                                                    |                      |
|----------------------------------------|-------------------------------------------------|---------------------------------------------------|---------------------------------------------------------|----------------------------------------------------|----------------------|
|                                        | 1. Initialising                                 | Initialising Smart                                | card                                                    |                                                    |                      |
|                                        | 2. Creating keys                                |                                                   |                                                         |                                                    |                      |
|                                        | 3. Creating certific                            | ates                                              |                                                         |                                                    |                      |
|                                        | 4. Storing certification                        | tes                                               |                                                         |                                                    |                      |
| l I                                    | 5. Finalising                                   |                                                   |                                                         |                                                    |                      |
|                                        |                                                 | Test PersonNECS:                                  | 5550 0179 9894                                          |                                                    |                      |
|                                        |                                                 | Success: Smartcard 4082                           | 2A001132F2817 repaired.                                 |                                                    |                      |
|                                        | Fig 10 –                                        | Care Identity Service – Ce                        | ertificate creation/storing,                            | /success                                           |                      |
| The new cert confirmation as possible. | tificates will be gene<br>n message will be dis | erated and stored on the splayed. It is recommend | smartcard in stages as sho<br>ed the End User tests sma | own in Fig 10. Once cor<br>rtcard authentication a | nplete, a<br>as soon |
| END                                    |                                                 |                                                   |                                                         |                                                    |                      |

## **4 Roles and Responsibilities**

## 4.1 RAA ID Checker

- This is a new role and in certain circumstances may be given in addition to other RA roles such as Sponsor or Local Smartcard Administrator in order to fulfil certain RA functions
- Re-Issue certificates to an expired smartcard or smartcard at full capacity
- Registration of new users/carry out ID checks/changes in core identity (name changes etc) **if approved and** trained to do so by the Registration Authority
- Ensure End Users are aware and adhere to the RA Terms and Conditions
- Be familiar with this and other relevant RA processes

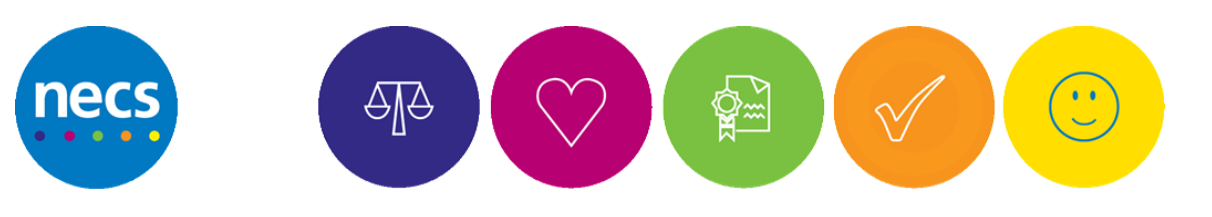